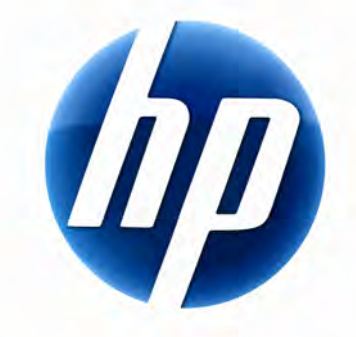

# GEBRUIKERSHANDLEIDING HPWIRELESS ELITE-TOETSENBORD

v1.0.NL Part number: 510678-001

# Inhoudsopgave

| Installatie en installatie verwijderen | . 1 |
|----------------------------------------|-----|
| Indicator batterijcapaciteit           | . 1 |
| Functies TouchSmart PC                 | . 2 |
| Problemen oplossen                     | . 2 |

# Installatie en installatie verwijderen

### Het HP Wireless Elite-toetsenbord installeren

- 1 Sluit de ontvanger aan op een beschikbare USB-poort.
- 2 Plaats de begeleidende cd HP Wireless Elite-toetsenbord in het cd/dvd-station. De installatie wordt automatisch gestart en de map HP Wireless Elite-toetsenbord wordt gemaakt onder Alle programma's. Deze map bevat de volgende items:

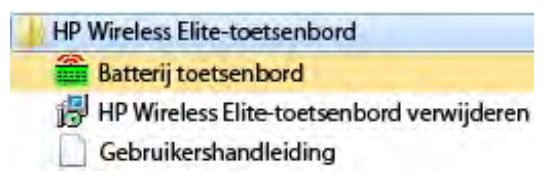

### Het HP Wireless Elite-toetsenbord verwijderen

- 1 Klik op Start > Alle programma's > HP Wireless Elite-toetsenbord > HP Wireless Elite-toetsenbord verwijderen.
- **2** Volg de instructies op het scherm.

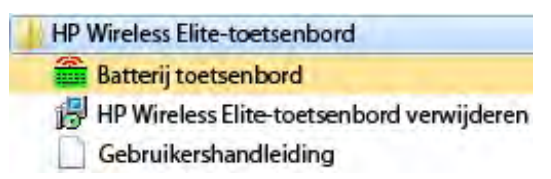

### Indicator batterijcapaciteit

#### De indicator voor de batterijcapaciteit weergeven

#### • Klik op Start > Alle programma's > HP Wireless Elite-toetsenbord > Batterij toetsenbord.

Het pictogram Batterij toetsenbord wordt weergegeven in het systeemvak van Windows (rechtsonder in het scherm).

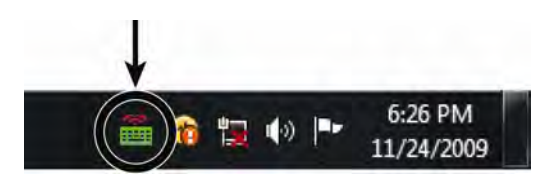

De volgende pictogrammen geven aan wanneer u de batterij van het toetsenbord moet vervangen:

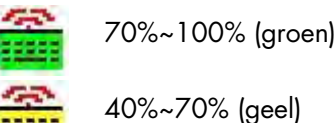

0%~40% (rood)

#### **OPMERKINGEN:**

- Wanneer u de ontvanger aansluit, wordt het pictogram voor de batterijcapaciteit opnieuw weergegeven als dit eerder werd ingeschakeld.
- Druk op Fn+spatiebalk om het pictogram voor de batterijcapaciteit bij te werken.
- Het duurt ten minste 10 minuten voordat de indicator voor de batterijcapaciteit van kleur verandert.

#### De indicator voor de batterijcapaciteit verbergen

• Klik met de rechtermuisknop op het pictogram Batterij toetsenbord in het systeemvak van Windows en selecteer HP Wireless Elite-toetsenbord verbergen.

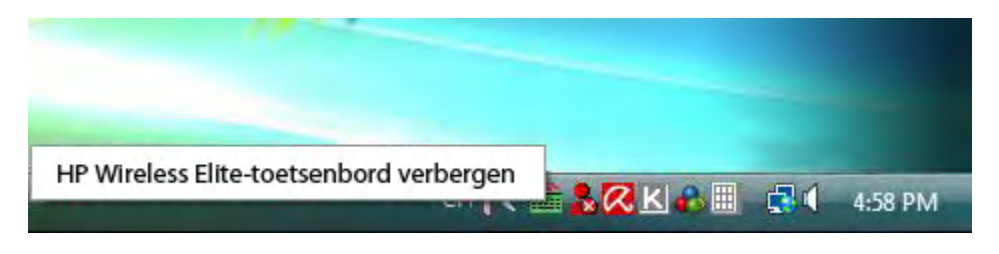

**OPMERKING:** Als u de ontvanger verwijdert, worden de indicator voor de batterijcapaciteit in het systeemvak van Windows (indien eerder ingeschakeld) en de batterijsnelkoppeling in Alle programma's verborgen.

### **Functies TouchSmart PC**

De toetsen Fn+F9, Fn+F10 en Fn+F11 werken alleen op de TouchSmart PC en de standaardfuncties zijn uitsluitend compatibel met pc's uit de HP TouchSmart-serie.

Voor toegang tot de schermweergave (OSD, on-screen display) voor deze toetsen, drukt u op Fn+F9, Fn+F10 of Fn+F11, al naargelang de toets die u wilt weergeven.

### Problemen oplossen

- Ik kan het pictogram Batterij toetsenbord niet vinden in het systeemvak van Windows en in de map HP Wireless Elite-toetsenbord.
  - Start de computer opnieuw op.
- Ik weet dat mijn batterij bijna leeg is, maar het pictogram Batterij toetsenbord in het systeemvak van Windows en in de map HP Wireless Elite-toetsenbord heeft niet de juiste kleur.
  - Het duurt ten minste 10 minuten voordat de indicator voor de batterijcapaciteit van kleur verandert.
- De functietoetsen Fn+F9, Fn+F10 en Fn+F11 werken niet op mijn computer.
  - Deze toetsen werken alleen op de TouchSmart PC.
- Na Hot Swap/Hot Plug vind ik het pictogram Batterij toetsenbord niet terug in het systeemvak van Windows.
  - Wacht ongeveer 30 seconden.
  - Klik op Start > Alle programma's > HP Wireless Elite-toetsenbord > Batterij toetsenbord.